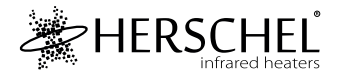

# Herschel Touch Screen Control Centre

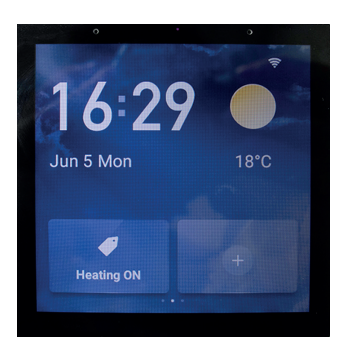

Please read these instructions thoroughly before using.

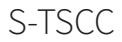

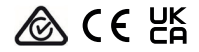

# Specifications

Input voltage: AC 100-240V 50/60Hz Wiring: Live + Neutral. Appliance is Class II and does not require earthing Wireless: 2.4GHz Maximum operating humidity: <90% Operating temperature range: 0-40 °C Housing material: PC flame-retardant plastic Size: 86 x 86 x 36mm 2 year warranty

# Compliance

Hereby, Herschel Infrared Ltd declares that the radio equipment type S-TSCC Touch Screen Control Centre is in compliance with Directive 2014/53/EU. The full text of the EU declaration of conformity is available at the following internet address: https://bit.ly/45KHgut

# Wiring

# Safety:

For indoor use only. This product must be installed by a competent person in accordance with EU and national regulations.

Always isolate the AC mains supply before installing or working on any components that require 230V AC 50 Hz mains.

This appliance is rated IPX0 and must be installed outside of the splash zones in bathrooms.

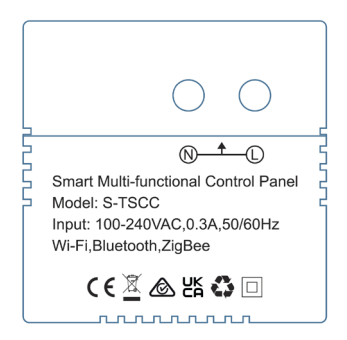

#### Installation

Choose a suitable location for your controller, within range of a 2.4Ghz Wi-Fi network.

A single gang pattress box 46mm deep is required for mounting, and mounting holes are 60mm apart.

#### Download the SmartLife App

Scan the QR code below to download the SmartLife App from the App Store or Google Play.

Alternatively, search "Smart Life" on Google Play or the App Store & look for this icon and download the app.

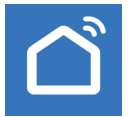

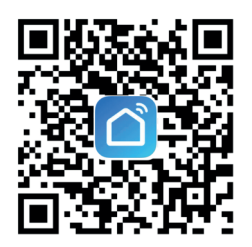

# Register with SmartLife

Run SmartLife on your phone or tablet.

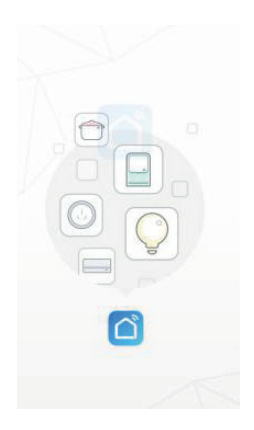

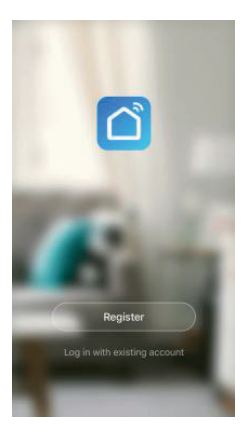

Register and log in

#### Pairing the Touch Screen Control Centre

After following the on screen set up instructions, the device will ask you to set the Date and Time, once this is set, a QR code will then be displayed with text saying to scan the QR code.

To scan the QR code on the unit, open SmartLife on your phone or tablet, tap the '+' icon on the top right of the screen, then tap 'Scan'.

| 2 |                        |         | D 🖸      | 2                 |             |    | ٩ | Ð |
|---|------------------------|---------|----------|-------------------|-------------|----|---|---|
|   |                        | 🗘 Add ( | Device   | All Devices       |             |    |   |   |
|   |                        | Creat   | e Scene  |                   |             |    |   |   |
|   |                        | 🖯 Scan  |          | 4* Smart panel-EU |             |    |   |   |
|   | No device<br>Add Devic | 15      |          |                   |             |    |   |   |
|   |                        |         |          |                   |             |    |   |   |
|   | Scene                  | Smat .  | ()<br>No | C.                | Score State | G. | ( | 2 |

Once Scanned, select '4" Smart panel-EU' from the All Devices section of the SmartLife app

# Setting Up Scenes

The Touch Screen Control Centre operates other Herschel controls and devices via Scenes.

Use the QR code on the right to access these Scenes:

Herschel has created a video of sample Scenes setup, to allow you to get the best possible energy saving out of your heating using Herschel Heaters & Thermostats, the Touch Screen Control Centre and SmartLife.

After you have created some Tap-to-Run Scenes, tap the device, then tap Scene under Function Configuration. This will now display all the Scenes that can now be acessed through the Herschel TSCC. From here, you can also hide any Scenes that you do not want to be visible from the TSCC device.

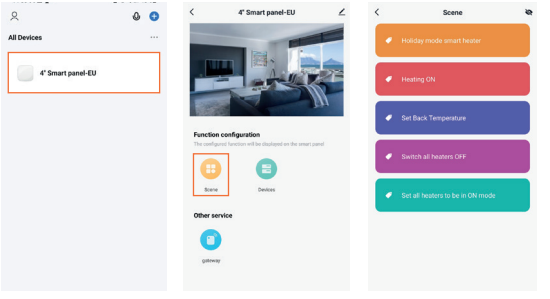

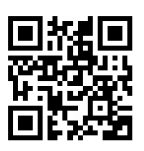

#### Using the Touch Screen Control Centre

On the Touch Screen Control Centre, you should have a screen similar to Image 1 below. To add a Tap-to-Run Scene to this screen, tap the '+' icon, then tap 'Scenes' (Image 2), then choose the Scene you would like to add (Image 3). After adding the scene to the home screen, this can now be activated by tapping on the Scene (Image 4).

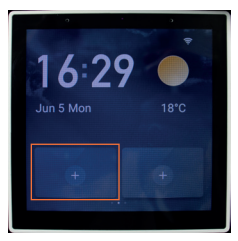

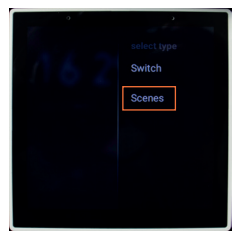

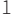

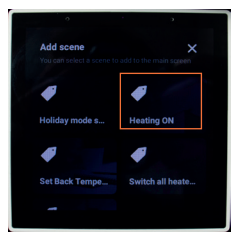

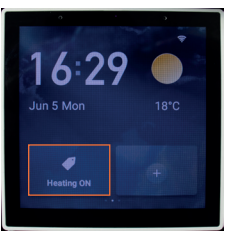

# Removing a Scene from the Home Screen

To remove a Scene from the home screen of the TSCC, Swipe down from the top of the display, this will now show a number of settings and options. Tap 'Home Screen MGT', then tap on the '-' sign above a Scene to remove it from the home screen.

#### Accessing All Scenes

To reveal all Tap-to-Run Scenes that are configured with the device (Page 7), from the home screen, swipe from left to right. This will now show a list of SmartLife Scenes from the paired SmartLife account.

#### Accessing All Devices

To reveal all Devices that are connected to the SmartLife account paired with the device, swipe from right to left from the home screen.